# University of HUDDERSFIELD

Inspiring tomorrow's professionals

# Office 365 Apps

#### Downloading Office 365 apps for your laptop, PC, phone, Mac, Tablets and iPads

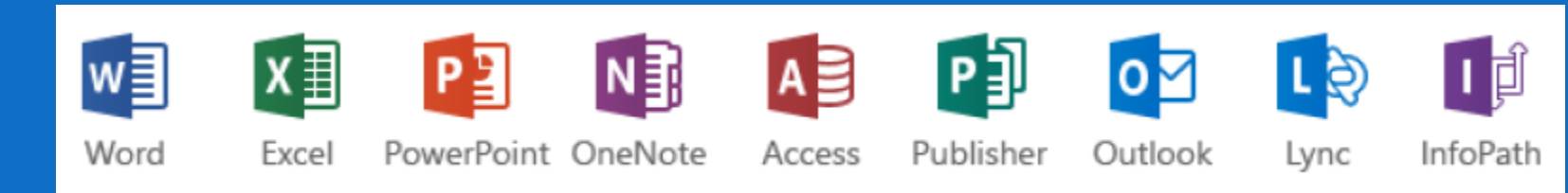

\*Note: Not all of these products may be available for all platforms

# Office 365 Apps

- As a student you are able to download up to 5 instances of Office 365 to your PC, Mac and laptop.
- You can also download some of these apps on to your phone, tablet or iPads
- This guide will show you how to access and download the applications

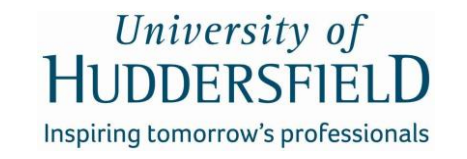

- Start by going to UniMail using the following link: <u>http://outlook.com/unimail.hud.ac.uk</u>
- Sign in once you are here, if you are not already

#### sign In to University of Huddersfield Unimail

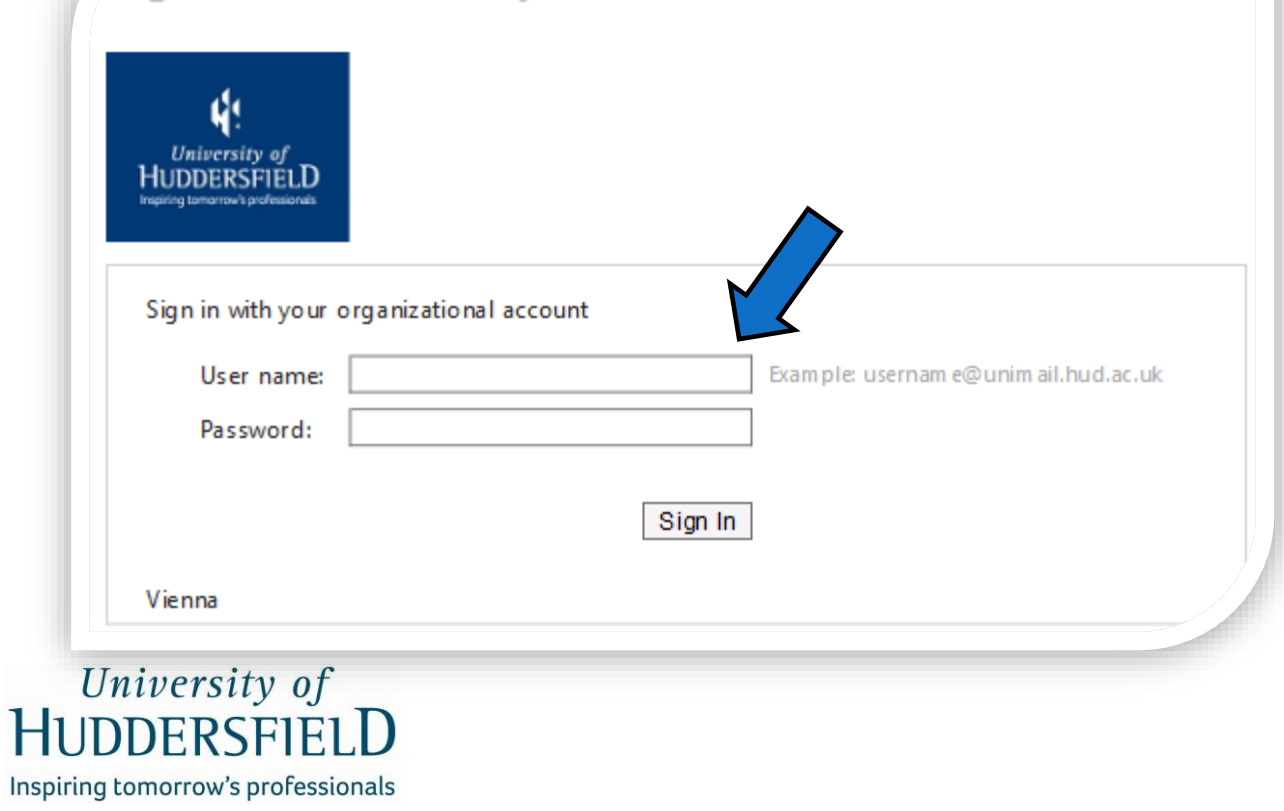

 Click on the round cog, in the top right hand side of the screen, next to your name and university number and go to Your App Settings and select the option Office 365

University of

HUDDERSFIELD

Inspiring tomorrow's professionals

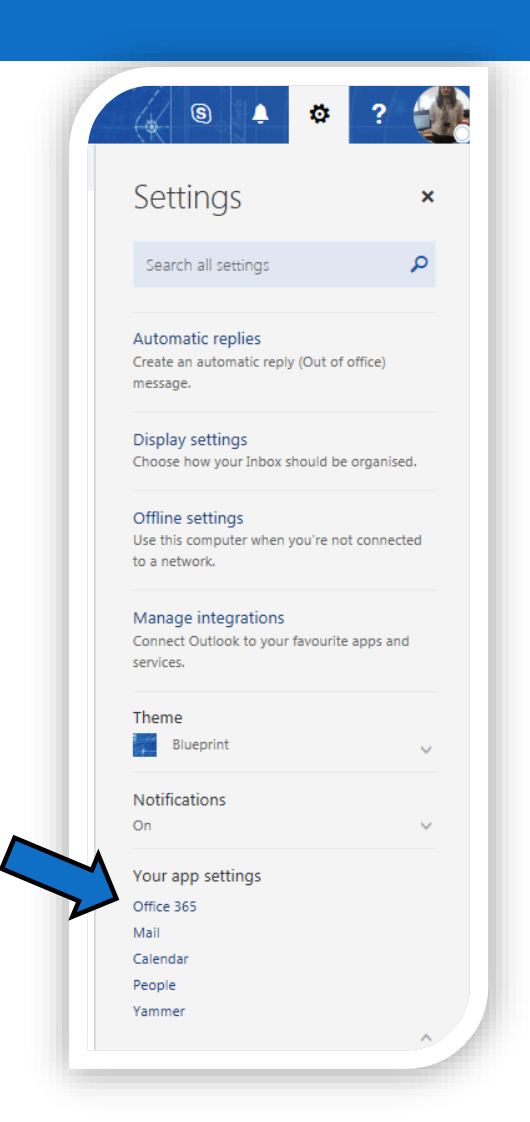

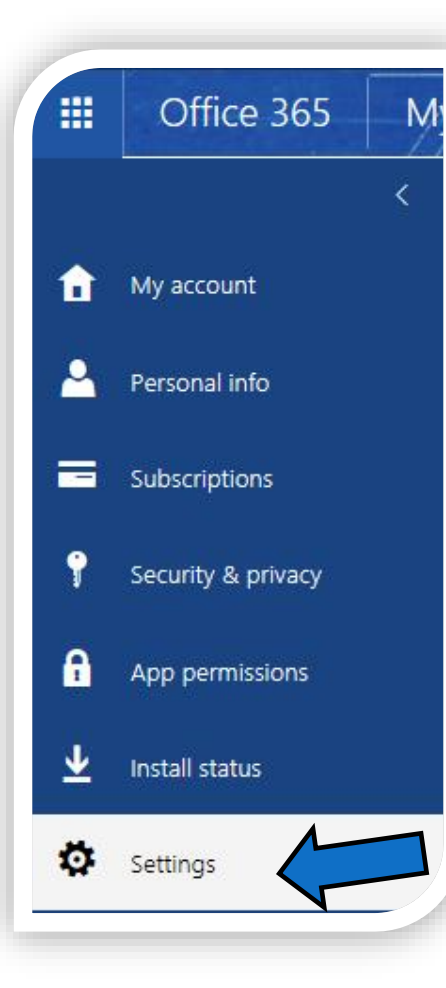

 While on the Settings tab on the left hand side, go to Software

| Looking for Security & Privacy settings? They've m    | oved up a bit. Show me |  |
|-------------------------------------------------------|------------------------|--|
| Theme<br>Choose your favorite theme.                  | Blueprint              |  |
| Start page<br>Change where you land when you sign in. | Office 365 home page   |  |
| Notifications<br>Decide which notifications you need. | On                     |  |
| Software<br>Install software.                         |                        |  |

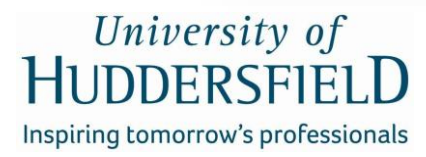

- Once you have done the previous, you will be presented with a page that tells you what applications you can download on your PC, laptop or Mac. The system will detect your current system e.g. Windows or Mac and adjust the list accordingly.
- This page will install the latest version of Office.
  Select your preferred language and click Install.
- Follow the Office installation process and you may have to restart your PC at the end of this process.

| are                   |                                                                                                    |                      |                |                  |                |                  |                  |                       |                          |                  |               |    |  |  |  |
|-----------------------|----------------------------------------------------------------------------------------------------|----------------------|----------------|------------------|----------------|------------------|------------------|-----------------------|--------------------------|------------------|---------------|----|--|--|--|
|                       | Office                                                                                                    |                      |                |                  |                |                  |                  |                       |                          |                  |               |    |  |  |  |
| add-ins<br>r Business | Manage installs<br>Want to deactivate                                                                                                    | Office or            | n one computer | and install it o | in another? G  | o to My accoun   | t > Install stat | tus.                  |                          |                  |               |    |  |  |  |
| ι tablet              | Install Office 365                                                                                                    | 5 ProPlus            | with the nev   | v 2016 apps      | (Recommen      | ded)             |                  |                       |                          |                  |               |    |  |  |  |
|                       | This will install the f                                                                                                    | K                    | apps on your o | computer: Wor    | d, Excel, Powe | rPoint, OneNot   | e, Access, Pub   | olisher, Outlook      | c, Skype for Busi        | ness, OneDriv    | e for Busines | is |  |  |  |
|                       | Word E                                                                                                    | Excel                | PowerPoint     | OneNote          | Access         | Publisher        | Outlook          | Skype for<br>Business | OneDrive<br>for Business |                  |               |    |  |  |  |
|                       | Language:                                                                                                    |                      |                | Ver              | rsion:         |                  |                  |                       |                          |                  |               |    |  |  |  |
|                       | English (United States) 32-bit Advanced<br>Don't see the language you want? Instail one of the languages in the list above and then install a language accessory pack. Additional languages and language accessory packs don't count against your insta |                      |                |                  |                |                  |                  |                       |                          | your install lin | nit.          |    |  |  |  |
|                       | Review system requ<br>Troubleshoot instal                                                                                                    | uirements<br>Ilation | 1              |                  |                |                  |                  |                       |                          |                  |               |    |  |  |  |
|                       | Install                                                                                                    |                      | V              |                  |                |                  |                  |                       |                          |                  |               |    |  |  |  |
|                       |                                                                                                    | 365 Pro              | Plus with the  | 2013 apps        | Why would I    | install Office 2 | 013?             |                       |                          |                  |               |    |  |  |  |
|                       |                                                                                                    |                      |                |                  |                |                  |                  |                       |                          |                  |               |    |  |  |  |

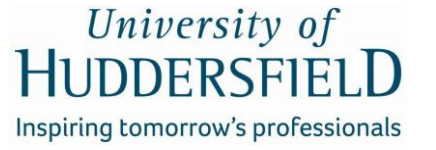

Softwa

Office Tools &

Skype fo

Phone 8

- If you wish to install these apps on your phone, tablets or iPads, go to the Phone & Tablet option on the left hand side and choose the option.
- Once you click on a product e.g. iPads, it will show you the apps available on that device.
- Once you have done this, select Get
  Apps to download them.

#### ð

#### Software

Office Tools & add-ins Skype for Business Phone & tablet

#### Choose your phone or tablet

PhoneTabletWindows PhoneWindows tabletWindows 10 MobileiPadiPhoneAndroid tabletAndroid phoneBlackBerry®Nokia (Symbian OS)Other

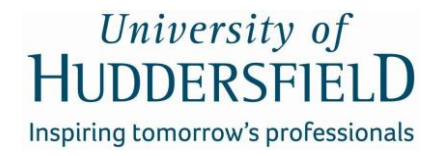

### Office 365 Apps

To check how many installations you currently are using, select Install Status on the left hand side panel to view your current installations and, if you wish, deactivate your current installed products which will allow more installations on other devices once you have less than five currently activated.

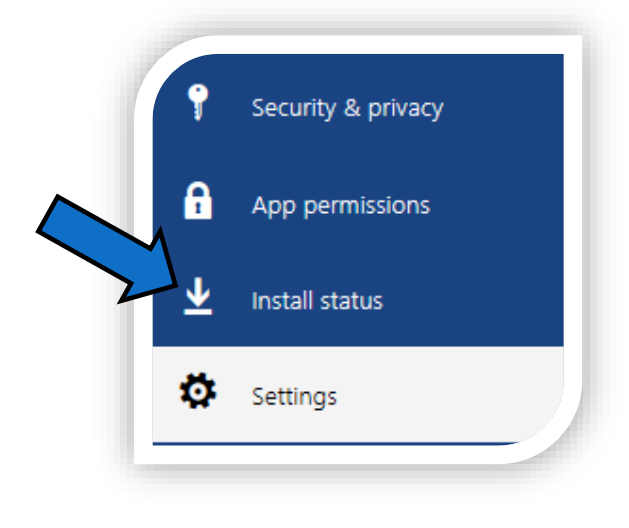

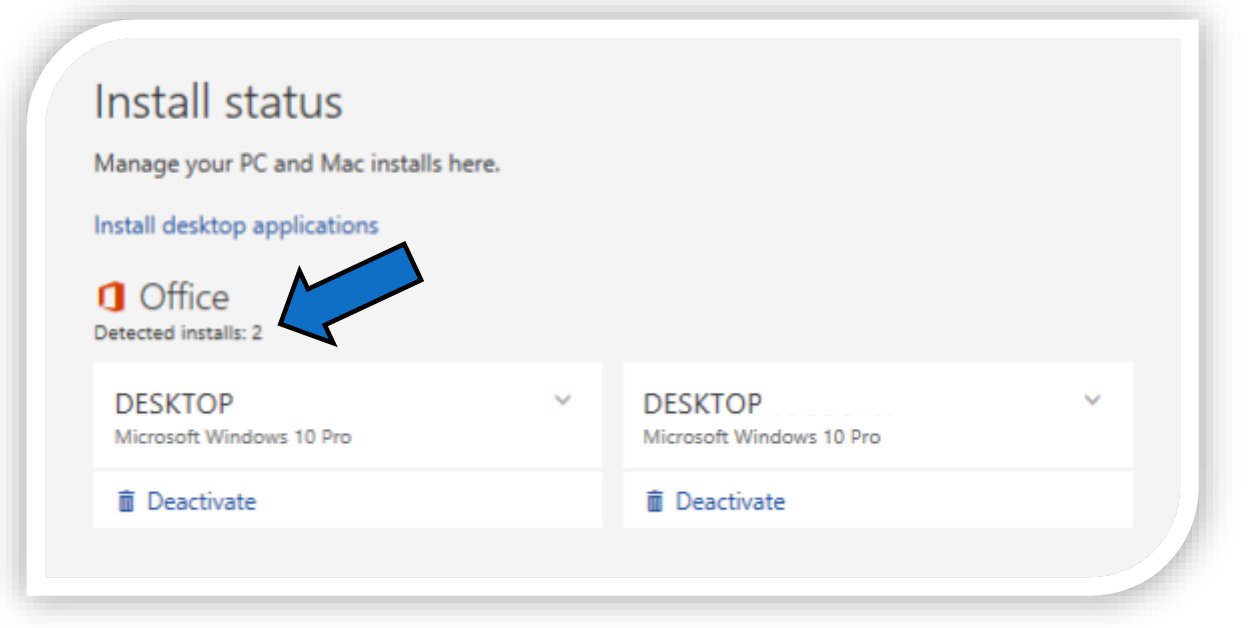

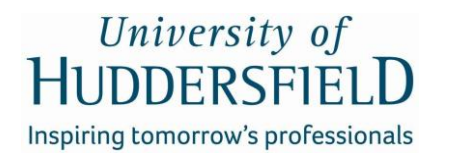

# Office 365 Apps

As a student with a UniMail account, you are able to download up to 5 instances of Office to your PC or laptop.

If you have any issues accessing or installing these applications please contact IT Support on **01484 473737** or email **IT.support@hud.ac.uk** 

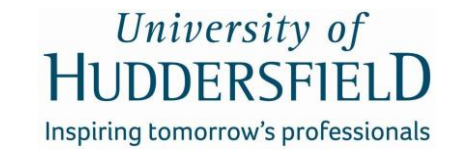